## PNPC

Guía para asociar a los Responsables y Asistentes de Becas en los programas de posgrado.

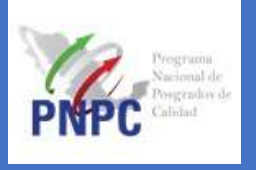

**1.** Esta funcionalidad se presenta al Coordinador del programa registrado en la plataforma del PNPC.

- 2. En su navegador, ingrese a la página oficial del CONACYT
- 3. Ingrese al Menú de Servicios en Línea

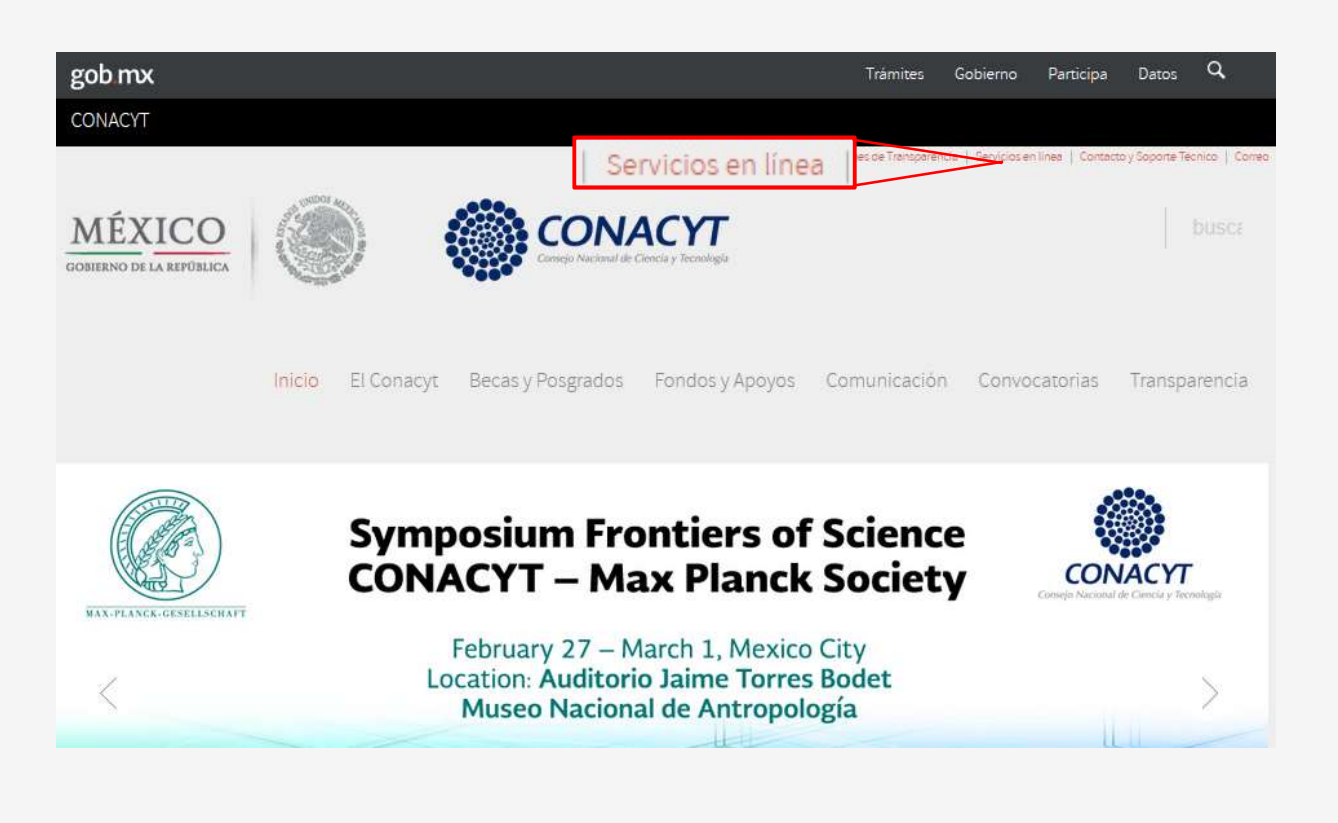

**4.** Localice el apartado dedicado al *Programa Nacional de Posgrados de Calidad (PNPC)* y de *clic* en *Acceso al Sistema* 

| gob mx                                       | Trámites | Gobierno |
|----------------------------------------------|----------|----------|
| CONACYT                                      |          |          |
| Programa Nacional de Posgrados de Calidad (P | NPC)     |          |
| Registro de solicitud                        |          |          |
| 🕑 Evaluación                                 |          |          |
| Service Formalización                        |          |          |
| Acceso al Sistema                            |          |          |
| Acceso al Sistema                            |          |          |
|                                              |          |          |

5. Ingrese el usuario y contraseña, mismos que utiliza para entrar a su CVU

| CONACY            | <b>F</b> ee                                                                         |                                          |  |  |
|-------------------|-------------------------------------------------------------------------------------|------------------------------------------|--|--|
| Tus datos persona | eles están protegidos. Consulta nuestra:<br>manejo de datos personales. <u>¡Aqu</u> | s Políticas de Privacidad y<br><u>Íl</u> |  |  |
| Usuario:          | rcolin1013@mailinator.com                                                           |                                          |  |  |
| Contraseña:       | ******                                                                              |                                          |  |  |
|                   | Vo soy un robot                                                                     |                                          |  |  |
|                   | Registrate aquí                                                                     | 20lvidaste tu contrasei                  |  |  |

**6.** De *clic* en el vínculo *Asociar* para agregar a los *responsables* y *asistentes* del programa que tendrán acceso a la plataforma de *Becas* 

|                                                                                              | ar Expo |
|----------------------------------------------------------------------------------------------|---------|
| 000019 DOCTORADO EN PLANEACIÓN ESTRATÉGICA Y DI DOCTORADO ESCOLARIZADA RENOVACIÓN EN CAPTURA | , 2     |

**7.** En esta sección aparecerán los datos de las *sedes y subsedes* de su programa, de *clic* en el vínculo *Asociar* 

| ograma 000   | MAESTRÍA EN CIENC | IAS INGENIERÍA DE BIOSISTEMAS                                     |                                  |         |
|--------------|-------------------|-------------------------------------------------------------------|----------------------------------|---------|
|              |                   | Búse                                                              | queda global:                    |         |
| Postulante * | Clave #           | Nombre de la Institución/Sede/Dependencia<br>UNIVERSIDAD AUTONOMA | Nivel Jerárquico     DEPENDENCIA | Asociar |

**8.** En la pestaña **Responsable**, se podrá *Asociar* al responsable de cada una de las subsedes del programa, únicamente a través de su número de *CVU* y otorgarle los **privilegios** de *Administración*, *Postulación* y/o *Monitoreo* 

| sociar responsable d   | e subsede            | 2                 |                     |                |               | >                 |
|------------------------|----------------------|-------------------|---------------------|----------------|---------------|-------------------|
| rograma 00             | POSGRADO<br>Responsa | EN HISTORIOGRAFÍA | NIVEL III DOCTORADO |                |               |                   |
| Responsable Asistent   | es de respo          | nsable            |                     |                |               |                   |
| * Responsable de subse | de                   |                   |                     |                |               |                   |
| 33784                  | Q                    |                   |                     |                |               |                   |
| Responsable            | Ingres               | ar CVU Q          |                     | Asociar        | Asociar       | <b>◎</b> Cancelar |
|                        |                      |                   |                     | Búsqueda g     | obal:         |                   |
| Fecha alta 🔺           | CVU                  | Usuario 🍦         | Responsable         | Administración | Postulación 🌢 | Monitoreo 🍦       |
| 12/feb/2018            |                      | X_aal             |                     |                | 9             | <u> </u>          |
|                        |                      |                   |                     |                | Anterior      | 1 Siguiente       |

Para los programas de nuevo ingreso que necesitan asociar a su coordinador, deben hacerlo a través del Formato 1 del PNPC. <u>Ver aquí</u>

En caso de requerir cambio de coordinador, deben hacerlo a través del Formato 2 del PNPC. *Ver aquí* 

**9.** En la pestaña de *Asistentes de responsable*, se puede *Asociar* a todos los asistentes que considere necesario. Los asistentes contarán con *privilegios* de *"Postulación* y/o *Monitoreo"* 

| 10. Ingrese el Número de CVU de los asistentes y de clic en A | sociar |
|---------------------------------------------------------------|--------|
|---------------------------------------------------------------|--------|

| ograma 000i Pr                                 | OSGRADO EN H    | Asistente    | es de respons | able          |                |                                           |                         |
|------------------------------------------------|-----------------|--------------|---------------|---------------|----------------|-------------------------------------------|-------------------------|
| lesponsable Asistentes                         | s de responsabl | e / L        |               |               |                |                                           |                         |
| * Asistente(s) del respons                     | able            |              |               |               |                |                                           |                         |
| 0123456789                                     | Q               |              |               |               |                |                                           |                         |
| Ingr                                           | resar CVU       | Q            |               |               |                | % Asociar                                 | © Cancelar              |
| Ingr<br>Asistentes asociados                   | resar CVU       | Q            |               | <b>%</b> Asoc | iar<br>Búsqued | <b>%</b> Asociar                          | <b>⊘</b> Cancelar       |
| Asistentes asociados                           | resar CVU       | QUsuario     | ÷             | & Asoci       | ar<br>Búsqued  | ♣ Asociar     a global:       Postulación | Cancelar     Monitoreo  |
| Asistentes asociados Fecha de alta 12/feb/2018 | cvu 🛊           | Q<br>Usuario |               | & Asoc        | ar<br>Búsqued  | % Asociar                                 | © Cancelar<br>Monitoreo |

**11.** Cada vez que se *asocie* un asistente podrá visualizarlo en la tabla inferior "*Asistentes asociados*"

12. Finalmente, de *clic* en Salir para cerrar su sesión

|                                                 | Programa Nacional de Posgrados de Calidad<br>Versión 1.2.92            |
|-------------------------------------------------|------------------------------------------------------------------------|
| CONVOCATORIA SOLICITUD EVALUACIÓN FORMALIZACIÓN | SEGUIMIENTO ADMINISTRACIÓN X_rcolin1013<br>SUBDIRECCIÓN DE<br>POSGRADO |
| Registrar Programa<br>Listado de programas      | C Salir de PNPC                                                        |